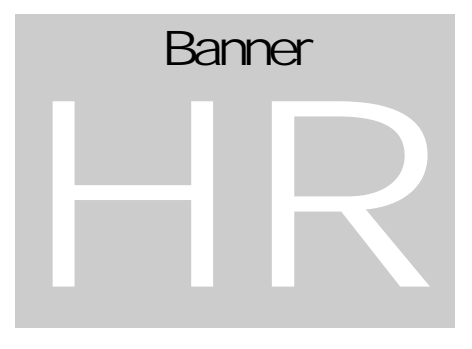

# USING BANNER: HR

## **BENEFITS** –

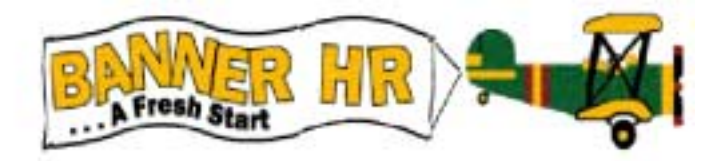

# **Benefits**

#### BENEFITS ADMINISTRATION

# Benefits

This interactive demonstration of Banner HR is designed to provide expert training of the process and steps for managing employees' benefits/deductions.

How to Use This Manual

W

elcome to Banner HR – Benefits. These training sessions will explain SCT Banner Human Resources System Benefit/Deductions Administration. It will prepare you to use Banner HR to manage employees' benefits/deductions.

ICON KEY

Valuable informationKeyboard exercise

The "icon key" at left displays commonly used icons that appear through this documentation.

# Lesson

# Enrolling Employees in Voluntary Benefits

This lesson will show the Banner user how to enroll employees in voluntary benefits.

he Employee Benefit/Deduction Form maintains information about an employee's benefits, deductions, and/or taxes. This form relies heavily upon the rules established in the Benefit/Deduction Rule Form (PTRBDCA). An Employee Record (PEAEMPL) must be established for an employee before any deduction records can be added for that employee.

The PDADEDN form allows you to create, maintain, and terminate benefits, deductions, and taxes for an employee. It can be used to establish a deduction record or change an existing deduction record. This lesson will describe how to establish a deduction record for voluntary deductions.

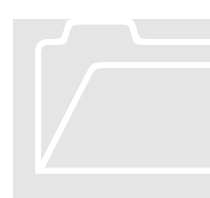

#### Employee Benefit/Deduction Form (PDADEDN)

The Employee Benefit/Deduction Form maintains information about an employee's benefits, deductions and/or taxes. This form relies heavily upon the rules established in the Benefit/Deduction Rule Form (PTRBDCA). An employee Record (PEAEMPL) must be established for an employee before any deduction records can be added.

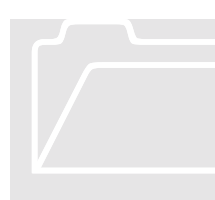

#### 'ZZZ' Benefit Deduction

The ZZZ deduction is established to determine the number of pays for the employee. This number of pays will be used to divide the annual cost of the benefit deductions by the number of pays for a per pay period deduction amount. It is imperative that the number of pays on the NBAJOBS record match the number of pays on the PDADEDN ZZZ deduction. A report will be generated and run before each pay to use as an audit. The Campus Human Resource offices will be responsible to monitor the NBAJOBS number of pay record to the PDADEDN ZZZ deduction.

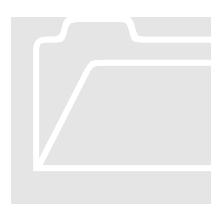

Employee Benefit Deduction Setup Form (PDABDSU)

Some of the more common benefit/deductions have been included on the PDABDSU form. Before establishing a benefit you can check the PDABDSU form to determine if the deduction can be established on this form. Please refer to Lesson 2 Enrolling Employees in Core Benefits for instructions on using the PDABDSU form. If PDABDSU is not the appropriate form, then use PDADEDN.

### PDADEDN Employee Benefit/Deduction Form – Enrolling in a Voluntary Benefit/Deduction

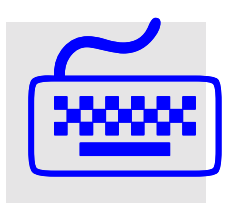

- 1. From the main screen, type in PDADEDN (Employee Benefit/Deduction Form).
- 2. Type in the employee's ID number. The employee's name, BCAT and BCAT description will populate automatically.

#### BENEFITS ADMINISTRATION

| 📴 Oracle Developer Forms Runtime - Web                           |         |
|------------------------------------------------------------------|---------|
| Eile Edit Options Block Item Becord Query Help Window            |         |
| <b> </b>                                                         | 🖻 🚺 🖉 톤 |
| Employee Beneft/Deduction Form [MC:2.0] PDADEDN 5.4.0.1 (TRNG)   |         |
| ID: 222222221 HR Training                                        |         |
| BCAT: 10 USNH Last Paid:                                         |         |
| Dedn: Query Date:                                                |         |
| General Deduction Information                                    |         |
| Begin Date: End Date: Calc Rule:                                 |         |
| Bond Balance:                                                    |         |
| Deduction Information                                            |         |
| Effective Deter                                                  |         |
| Effective Date: Status: Reference:                               |         |
| Options Amounts                                                  |         |
| Intre Value Entry Intre Amount Entry                             |         |
|                                                                  |         |
|                                                                  |         |
|                                                                  |         |
| 5                                                                |         |
|                                                                  |         |
|                                                                  |         |
|                                                                  |         |
| Deduction Code; press LIST or COUNT QUERY HITS for valid values. |         |
| Record: 1/1      <0SC>                                           |         |

3. In the Deduction field, enter the deduction code of the deduction record you are establishing (see attached PTRBDCA listing). The deduction description field will populate automatically.

| Oracle Developer Forms Runtime - Web                                           |                 | =O × |
|--------------------------------------------------------------------------------|-----------------|------|
|                                                                                | <b>151 15</b> 1 | Ø 🖬  |
| Employee Benefit/Deduction Form (MC:2.0) PDADEDN 5.4.0.1 (TRNG)                |                 |      |
| ID: 222222221 HR Training<br>BCAT: 10 USNH Last Paid:                          |                 |      |
| Dedn: PT1 TIAA-CREF Deterred Annuity Guery Date: General Deduction Information |                 |      |
| Begin Date: End Date: Calc Rule: 21 Bond Balance:                              |                 |      |
| Deduction Information                                                          |                 |      |
| Effective Date: Status: V Reference:                                           |                 |      |
| Options Amounts                                                                |                 |      |
| Title Value Entry Title Amount Entry                                           |                 |      |
|                                                                                |                 |      |
| 3 _ 3                                                                          |                 |      |
| 4 4 4                                                                          |                 |      |
| 5                                                                              |                 |      |
|                                                                                |                 |      |
|                                                                                | _               |      |
| Query Date; format DD-MON-YYYY.                                                |                 |      |
| record: 1/1 VOSC>                                                              |                 |      |

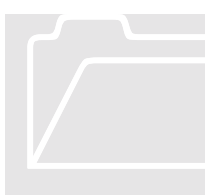

#### Banner Tip - Yellow Flashlight

Any time you see a yellow flashlight displayed next to a field, you can click on the flashlight and you will be brought to a table with selections available to you. Double click on the appropriate selection and the selection will be brought back into the form. 4. Tab to the Query Date. The date you enter should be the day that the benefit/deduction will be effective (typically the first of the month). If no query date is entered, today's date will be the default.

| 🚟 Oracle Developer Forms Runtime - Web                                                                                                    |          |         |
|----------------------------------------------------------------------------------------------------|----------|---------|
| File Edit Options Block frem Becord Query Help Window                                                                                                    | and a    | and and |
|                                                                                                    | <u>.</u> |         |
| Employee Benefit/Deduction Form [MC:2.0] PDADEDN 5.4.0.1 (TRNG)                                                                                                    |          |         |
| ID: 222222221 HR Training                                                                                                    |          |         |
| BCAT: 10 USNH Last Paid:                                                                                                    |          |         |
| Dedn:  PT1 TIAA-CREF Deferred Annulty Query Date:  01-SEP-2003                                                                                                    |          |         |
| General Deduction Information                                                                                                    |          |         |
| Begin Date: End Date: Calc Rule: 21                                                                                                    |          |         |
| Bono Balance.                                                                                                    |          |         |
| Deduction Information                                                                                                    |          |         |
| Effective Date: Status: Reference:                                                                                                    |          |         |
| Options Amounts                                                                                                    |          |         |
| Title Value Entry Title Amount Entry                                                                                                    |          |         |
|                                                                                                    |          |         |
|                                                                                                    |          |         |
|                                                                                                    |          |         |
| 5                                                                                                    |          |         |
|                                                                                                    |          |         |
|                                                                                                    |          |         |
| Irientification Number, space LIST for normalid ecomb: Dualicate Bars for Attenute ID Ioak.up                                                                                                    |          |         |
| Record: 1/1   second second se</td <td></td> <td></td> |          |         |

5. Select Next Block to move into the General Deduction Information Block. The Begin Date will populate based on the Query Date in the header of the form. This date can be overridden and should contain the date the benefit becomes effective (typically the first of the month).

| Cracle Developer Forms Runtime - Web                                                                                                    |   |  |
|----------------------------------------------------------------------------------------------------|---|--|
|                                                                                                    | 1 |  |
| Employee Benefit/Deduction Form [MC:2.0] PDADEDN 5.4.0.1 (TRNG)                                                                                                    |   |  |
| ID:         22222221         HR Training           BCAT:         10         USNH         Last Paid:           Dedn:         PT1         TIAA-CREF Deferred Annuity         Query Date:         01-SEP-2003          |   |  |
| General Deduction Information Begin Date: 01-SEP-2003 End Date: Calc Rule: 21 Bond Balance:                                                                                                    |   |  |
| Deduction Information                                                                                                    |   |  |
| Options Amounts                                                                                                    |   |  |
| Title     Value     Entry     Title     Amount     Entry       1     Part     1     1     1     1       2     1     2     1     1     1       3     1     3     1     1     1       4     1     4     1     1     1 |   |  |
| FRM-40350: Query caused no records to be retrieved. Record: 1/1 <                                                                                                    |   |  |

6. Select Next Block to be brought into the Deduction Information portion of the form. Again, the Effective Date will automatically be populated from the Begin Date field in the General Deduction **Information Block.** 

| Charle Developer Forms Runtime - Web                            |             |
|-----------------------------------------------------------------|-------------|
| Elle Edit Options Block item Becord Query Help Window           | and and and |
|                                                                 | 🖻 🚺 🖉 🛃     |
| Employee Benefit/Deduction Form [MC:2.0] PDADEDN 5.4.0.1 (TRNG) | _           |
| D: 222222221 HR Training                                        |             |
| BCAT: 10 USNH Last Paid:                                        |             |
| Dedn: PT1 TIAA-CREF Deferred Annuity Query Date: 01-SEP-2003    |             |
| General Deduction Information                                   |             |
| Begin Date: 01-SEP-2003 End Date: Calc Rule: 21                 |             |
| Bond Balance:                                                   |             |
| Deduction Information                                           |             |
| Effective Date: D1 05D 0000 Statute Autor - D                   |             |
| Effective Date: 01-SEP-2003 Status: Active                      |             |
| Options Amounts                                                 |             |
| Required t EE Pct                                               |             |
| No Entry                                                        |             |
| 2 No Entry 2 No Entry                                           |             |
| No Entry                                                        |             |
| 5 No Entry                                                      |             |
|                                                                 |             |
|                                                                 |             |
| ·                                                               |             |
| Effective Date; format DD-MON-YYYY.                             |             |
| Record: 1/1 <0SC>                                               |             |

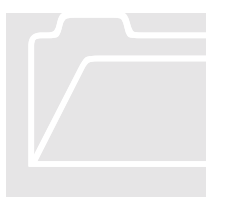

Banner Tip – 'Drilling Down ' Any time you see the word Plan within a shaded box, you can dick on the box and you will be brought to a table with selections available for that field. Double dick on the appropriate selection and the selection will be brought back into the form.

7. If applicable, select appropriate Plan Level (example, PT1: Plan 01 = 6% EE contribution, 10% ER). The Amount Field in the next column will populate with information relative to that deduction.

| 📴 Oracle Developer Forms Runtime - Web                              |                 |
|---------------------------------------------------------------------|-----------------|
| Eile Edit Options Block item Becord guery Heip Window               | and anticed and |
|                                                                     |                 |
| B Employee Benefit/Deduction Form (MC:2.0) PDADEDN 5.4.0.1 (TRNG)   | -               |
| ID: 222222221 HR Training                                           |                 |
| BCAT: 10 USNH Last Paid:                                            | 1               |
| Dedn: PT1 TIAA-CREF Deferred Annuity August Ouery Date: 01-SEP-2003 |                 |
| General Deduction Information                                       |                 |
| Begin Date: 01-SEP-2003 End Date: Calc Rule: 21                     |                 |
| Bond Balance:                                                       |                 |
| Deduction Information                                               | -               |
| Effective Date: 01-CED-2002 Statue: Active Pelerance:               |                 |
| Chicke Date. 01-02-2003 Status. prove                               |                 |
| Title Value Entry Title Amount Entry                                |                 |
| 1 Plan: 01 Required 1 EE Pct 6.00 No Entry                          |                 |
| 2 No Entry 2 ER Pct 10.00 No Entry                                  |                 |
| 3 No Entry 3 No Entry                                               |                 |
| 4 No Entry 4 No Entry                                               |                 |
| 5 No Entry                                                          |                 |
|                                                                     |                 |
|                                                                     |                 |
| EDM.40400: Transaction complete: 2 records contiad and caved        |                 |
| Record: 1/1   <osc></osc>                                           |                 |

- 8. Save.
- 9. If multiple voluntary deductions need to be established, roll back to be able to enter in a new Deduction code and follow the same steps.